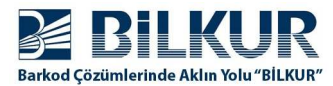

## Argox PT-90'da Okutulan Barkodun Sonuna Enter Ekleme

1) Barkod okuyucu driver'ı açık ise kapatın.

(Barkod okuyucu driver simgesi tek tıklandığında açılan menüde "Exit" seçeneği tıklanmalıdır.)

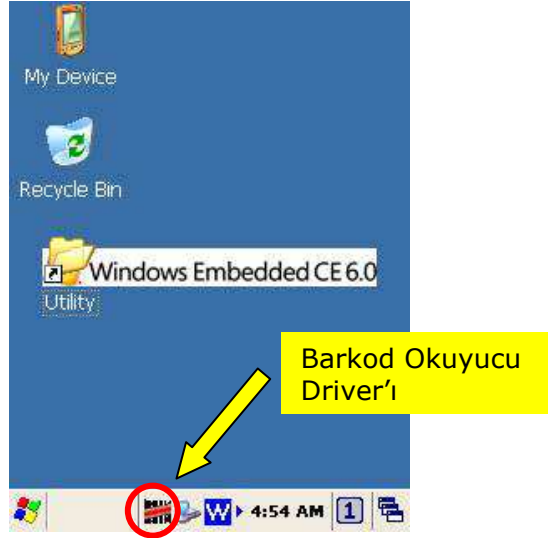

2) Masaüstündeki "Utility" simgesini çift tıklayarak açın.

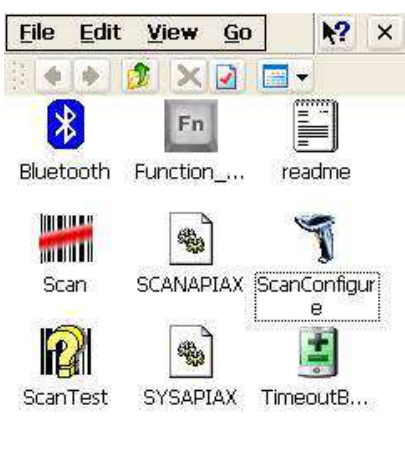

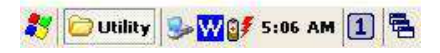

3) "ScanConfigure" simgesini çift tıklayarak açın.

| - I            |                      |                     |         |
|----------------|----------------------|---------------------|---------|
| General        | Setting 1            | Setting 2           | Barcode |
| Good           | Read Indi            | cators              |         |
|                | RD                   | Wib                 | rator   |
|                |                      |                     | 1001    |
| В              | eep voice            |                     |         |
| Cł             | ange                 | Defa                | ult     |
|                |                      |                     |         |
| Res            | sume Syste           | em Using S          | ScanKey |
|                | argion               | 15929               |         |
| F/W V          | erston.              | 1                   |         |
| F/W V<br>Seria | l Number:            | 73103906            | 93      |
| F/W V          | l Number:<br>Restore | 73103906<br>Default | 93      |
| F/W V          | l Number:<br>Restore | 73103906<br>Default | .93     |

## www.bilkur.com.tr

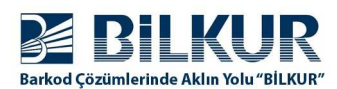

4) "Setting 1" sekmesini tek tıklayarak açın.

| General | Setting 1   | Setting 2 | Barcode |
|---------|-------------|-----------|---------|
| Trans   | mission     |           |         |
| Code    | ID: Pre-I   | Defined   | Clear   |
| Code    | TD positi   | ion: Befo | re ve   |
|         |             | w m       |         |
|         | ansmit Al   | .M 1D     |         |
| Prefi   | ix:         |           | View    |
| Suff    | ix: J       |           | View    |
| Power   | Saving      |           |         |
| Scan    | limeout (1~ | -30sec):  | 2       |
| Idle    | limeout (0~ | 255Sec):  | 5       |

5) **"Suffix"** kutucuğuna **\x0d** karekterlerini girin "Ok" düğmesi ile onaylayın.

| General | Setting 1   | Setting 2 | Barcode |
|---------|-------------|-----------|---------|
| Trans   | mission     |           |         |
| Code    | ID: Pre-    | efined    | Clear   |
| Code    | ID posit:   | on: Befo  | re 🗸    |
|         |             | w m       |         |
|         | ansmit Al   | M 1D      |         |
| Prefi   | LX:         |           | View    |
| Suffi   | r: Vx04     |           | View    |
| Power   | Saving      |           |         |
| Scanl   | limeout (1- | -30sec):  | 2       |
| Idle    | fimeout (0- | 255Sec):  | 5       |

6) Aşağıdaki pencerede Scan simgesini çift tıklayarak çalıştırın.

| <u>File</u> | Edit       | View           | <u>G</u> o   |             | N?          | ×    |
|-------------|------------|----------------|--------------|-------------|-------------|------|
| 1           | •          |                |              | -           |             |      |
| ×           |            | Fn             |              |             | =]          |      |
| Blueti      | ooth       | Function       | <u>.</u>     | read        | <br>tme     |      |
|             |            | (2).           | ì            | V           | 1           |      |
| mu          |            |                | ]            |             | J           |      |
| 500         | an         | SCANAF         | 4AX S        | Scanci<br>e | onfigi<br>B | Jr - |
| I.          | K          | *              | )            |             |             |      |
| Scan        | Test       | SYSAP          | IAX          | Timeo       | utB         | 82   |
|             |            |                |              |             |             |      |
|             | ) I IFilit |                | <b>₫₹</b> 5: | 06 AM       |             |      |
|             |            | . I <b>~ m</b> |              |             |             | 10   |

www.bilkur.com.tr